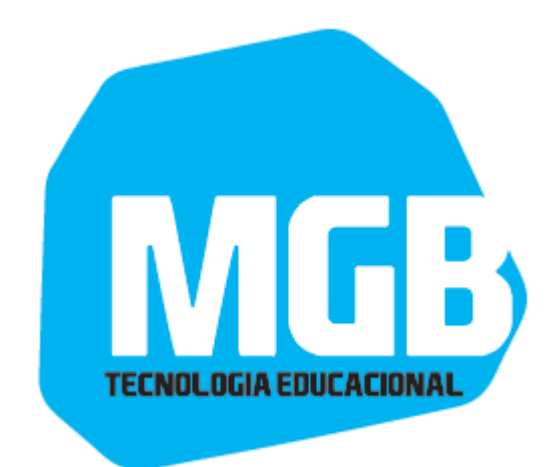

1

# Guia do Usuário Para o Windows TL10RE1 8.1 Tablet-laptop

# **UNIT 403 – MG101A2TH**

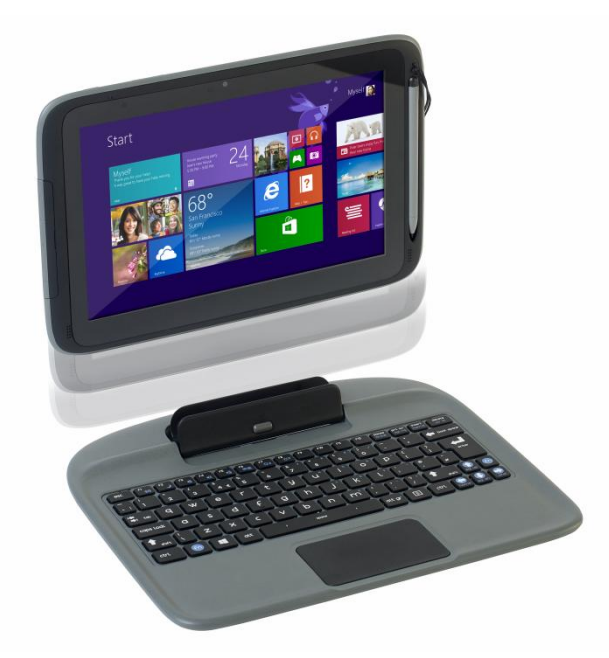

# Conformidade Regulatória

**Informações** MODELO: TL10REx / UNIT 403 – MG101A2TH

#### Precauções de segurança

Seguem-se as listas de medidas cautelares que os alunos deve entender antes de usar este computador dentro da sala de aula ou em casa:

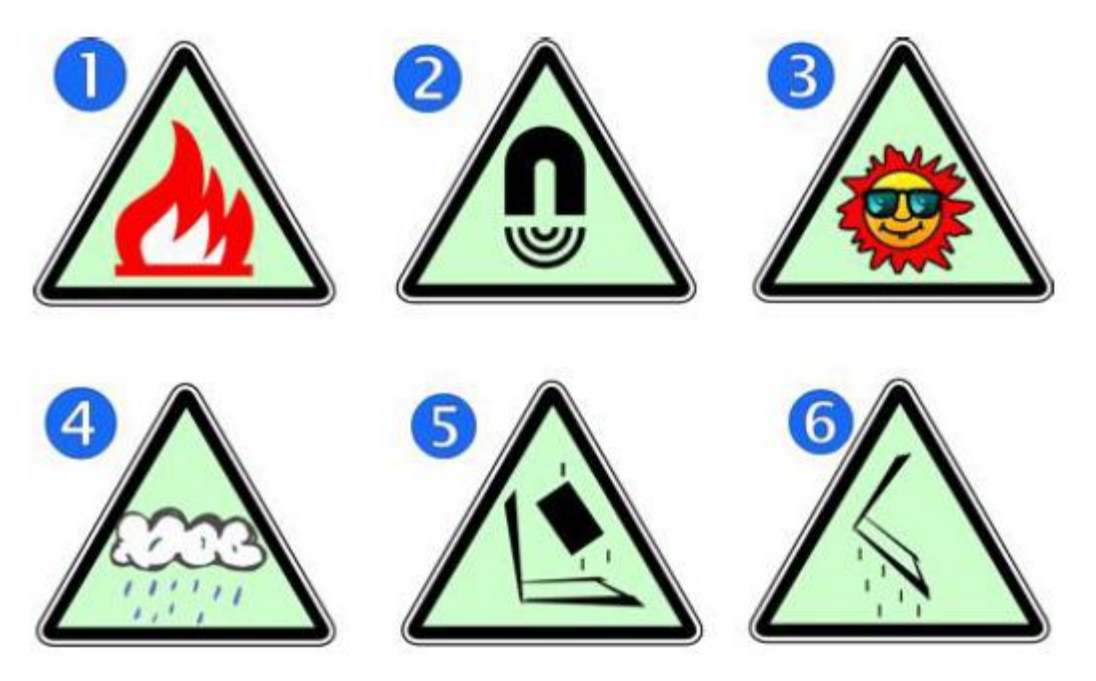

- 1. Não coloque perto do fogo ou outras fontes de calor.
- 2. Não exponha a campos magnéticos.
- 3. Não exponha à luz solar direta.
- **4.** Não exponha à chuva ou umidade.
- **5.** Não coloque objetos pesados para adicionar uma forte pressão sobre o computador.
- 6. Não deixe cair o computador.

# CUIDADO

RISCO DE EXPLOSÃO SE A BATERIA FOR SUBSTITUÍDA POR UM TIPO INCORRETO

Descarte as baterias usadas seguindo as instruções.

# Conteúdo

| 1. Conhecendo o seu computador                                                                                                    | 5                  |
|----------------------------------------------------------------------------------------------------|--------------------|
| 1.1 Conteúdo da embalagem                                                                                                    | 5                  |
| 1.2 Separando o seu tablet do dock station                                                                                                    | 6                  |
| 1.3 Acoplando o seu tablet                                                                                                    | 7                  |
| 1.4 Visualização do tablet                                                                                                    | 8                  |
| 1.4.1 Visualização Frontal<br>1.4.2 Visualização Traseira<br>1.4.3 Visualização Lateral Esquerda (Entradas e Saídas)<br>1.4.4 Visualização da Parte inferior | 8<br>9<br>10<br>11 |
| 1.5 Visualização do teclado                                                                                                    | 11                 |
| 1.5.1 As teclas do atalho                                                                                                    | 12                 |
| 2. Usando o seu computador                                                                                                    | . 13               |
| 2.1 Ligar/Desligar                                                                                                    | 13                 |
| 2.2 Ligar o computador                                                                                                    | 13                 |
| 2.3 Desligar o computador                                                                                                    | 14                 |
| 2.4 Colocar o seu tablet em modo de suspensão                                                                                                    | 15                 |
| 2.5 Hibernar o computador                                                                                                    | 15                 |
| 2.6 Operações básicas de toque de tela                                                                                                    | 16                 |
| 2.7 Operações da caneta stylus                                                                                                    | 17                 |
| 3. A Interface do Windows                                                                                                    | . 17               |
| 3.1 Tela inicial                                                                                                    | 17                 |
| 3.2 Área de Trabalho                                                                                                    | 17                 |
| 3.2.1 Adicionando Meu computador na tela Iniciar<br>3.2.2 Personalização da Barra de Tarefas                                                                 | 17<br>18           |
| 3.3 Os atalhos do Menu                                                                                                    | 18                 |
| 3.4 Todos os aplicativos                                                                                                    | 19                 |
| 3.5 Se mudar de volta para a tela Iniciar                                                                                                    | 19                 |
| 3.6 Botão Iniciar                                                                                                    | 19                 |
| 3.6.1 Menu Iniciar - Menu do usuário                                                                                                    | 20                 |
| 4. Configuração e Conexão                                                                                                    | . 20               |
| 4.1 Configurando sua conta na Microsoft                                                                                                    | 20                 |
| MGB Servicos e Computadores LDA.                                                                                                    |                    |

| 4.2 Setup sua tela Iniciar20                                                                                                    | 0           |
|----------------------------------------------------------------------------------------------------|-------------|
| 4.2.1 Adicionando um App20<br>4.2.2 Remoção de um App21                                                                             | 0<br>1      |
| 4.3 Como inicializar a área de trabalho diretamente21                                                                               | 1           |
| 4.4 Wireless LAN21                                                                                                    | 1           |
| 4.4.1 Habilitando a conexão sem fio21<br>4.4.2 Ligar a uma rede local sem fio22                                                     | 1<br>2      |
| 4.5 Slot para cartão Micro SD22                                                                                                    | 2           |
| 4.5.1 Para inserir o cartão micro SD22<br>4.5.2 Para remover o cartão de memória22                                                  | 2<br>2      |
| 4.6 Instalar o cartão SIM micro22                                                                                                   | 2           |
| 4.7 Conectando um dispositivo externo23                                                                                             | 3           |
| 4.7.1 Conexão de um drive USB23<br>4.7.2 Desligar uma unidade USB ou dispositivo de armazenamento23<br>4.7.3 Conexão à porta HDMI23 | 3<br>3<br>3 |
| 5. Bateria                                                                                                    | 3           |
| 5.1 Carregar sua bateria23                                                                                                    | 3           |
| 5.2 Inspecionando o estado da bateria24                                                                                             | 4           |
| 5.2.1 Ao abrir os atalhos24<br>5.2.2 Ao inspecionar a barra de tarefas24                                                            | 4<br>4      |
| 5.3 Estado aproximado de sua bateria24                                                                                              | 4           |
| 6. Ajuda do Windows e Soluções de problemas25                                                                                       | 5           |
| 6.1 Ajuda do Windows25                                                                                                    | 5           |
| 6.2 Soluções de Problemas25                                                                                                    | 5           |
| 7. Especificação                                                                                                    | 9           |

#### 1. Conhecendo o seu computador

Este capítulo fornece uma visão geral do tablet, incluindo os locais dos conectores e controles, características do tablet e acessórios.

## 1.1 Conteúdo da embalagem

Abra cuidadosamente a caixa e retire os itens listados abaixo. Se algum dos itens estiver faltando ou danificado, contacte imediatamente o vendedor:

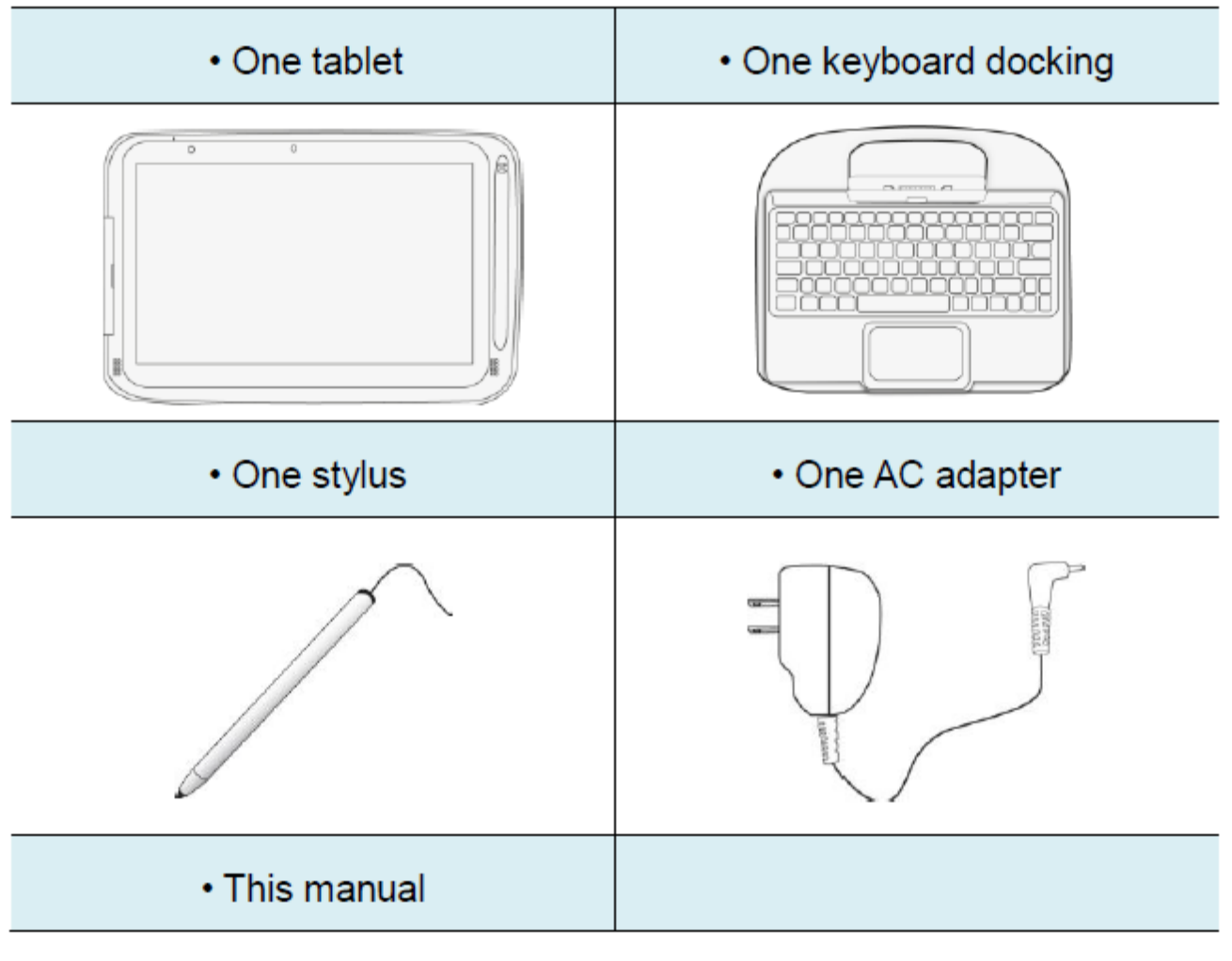

- Um tablet
- Um encaixe do teclado (dock station)
- Uma caneta Styllus
- Um adaptador AC (fonte de alimentação)

# 1.2 Separando o seu tablet do dock station

**Nota:** Antes de desacoplar o tableet, Certifique-se de ter desligado com segurança os dispositivos USB das portas USB do cais e tablet. Por favor, consulte o manual do dispositivo para saber como fazê-lo.

Recomenda-se desencaixar o tablet depois de desligar o seu tablet e então esperar pelo menos 10 segundos. Ao fazer isso, você pode proteger o HDD USB contra perda acidental de dados

1. Defina o seu laptop tablet em uma superfície estável.

2. Consulte a página 29 para ejetar o disco rígido opcional instalado em seu dock de teclado (o D-drive, em default); ou, simplesmente desligue seu tablet.

- 3. Empurre a trava da tela para baixo.
- 4. Retire a tela, puxando-o para cima

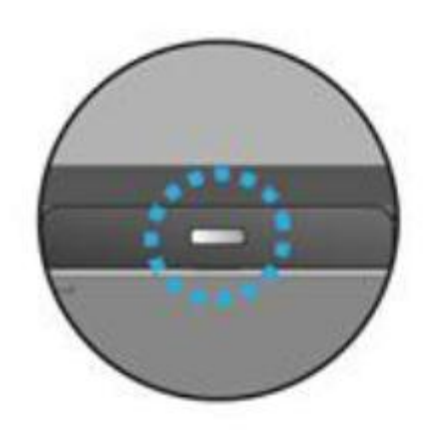

- 1. Set your tablet laptop on a stable surface.
- See page 29 to eject the HDD optionally installed in your keyboard dock (the D-drive, in default); or, simply just turn off

your tablet.

- 3. Hold the screen and push down the latch.
- 4. Detach the screen by pulling it upward

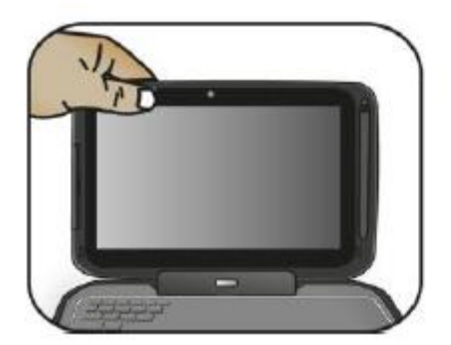

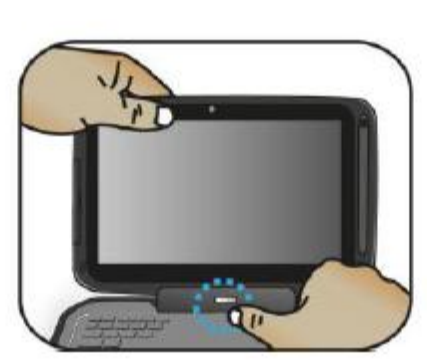

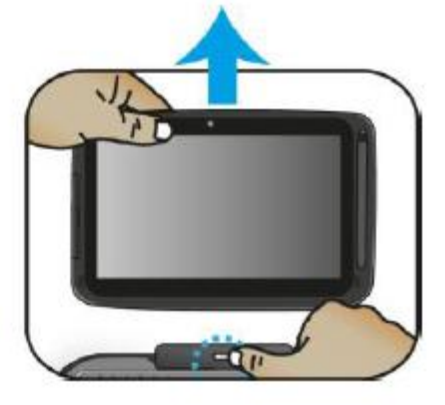

## 1.3 Acoplando seu tablet

- 1. Mantenha o tablet com o botão voltado para o dock.
- 2. Pressione suavemente e insira o tablet para o encaixe conector do dock.

3. Quando você ouvir um som de clique, isto significará que o tablet foi acoplado com sucesso.

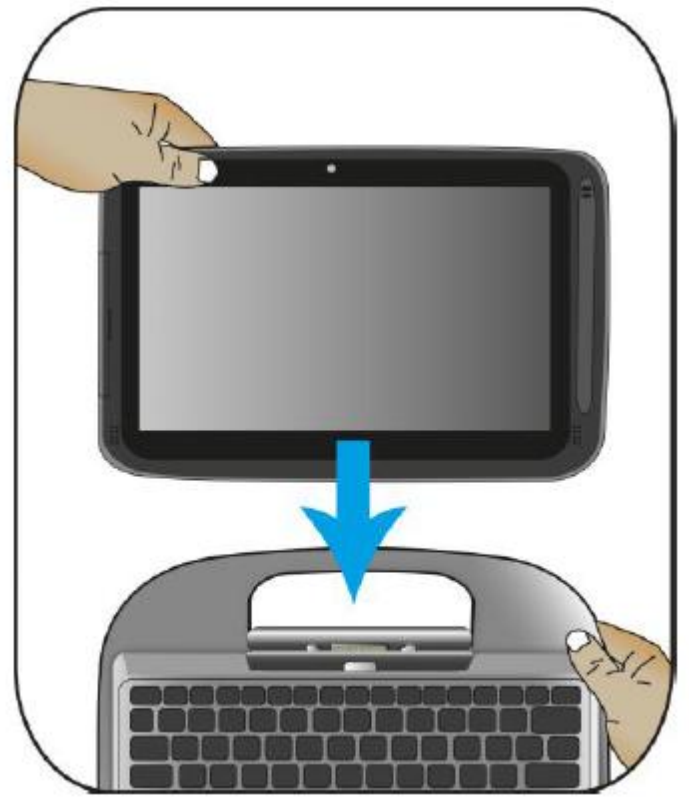

**Nota:** O conector do tablet no dock station será bloqueada na posição onde você desencaixar seu tablet. Não tente virar o conector, que poderá quebrá-ló pode quebrá-lo. Ele pode ser desbloqueado apenas ao encaixar o seu tablet.

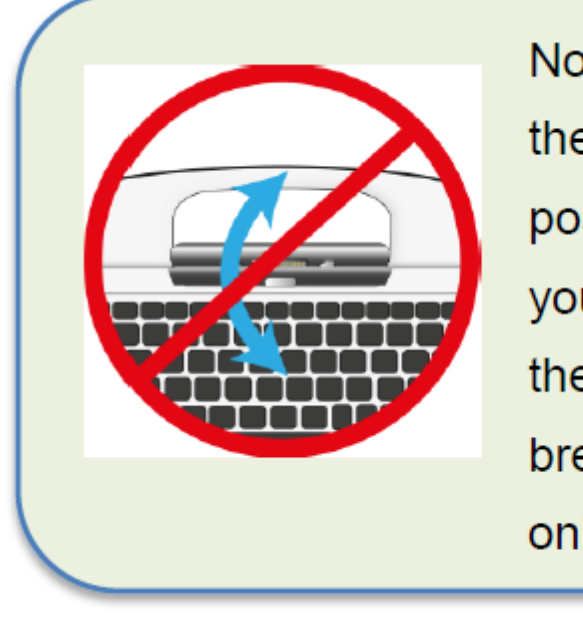

Note: The tablet connector on the dock will be locked at the position where you undock your tablet. Do not try to turn the connector, or you might break it. It can be unlocked only by docking your tablet. 8

# 1.4 - Visualização do Tablet

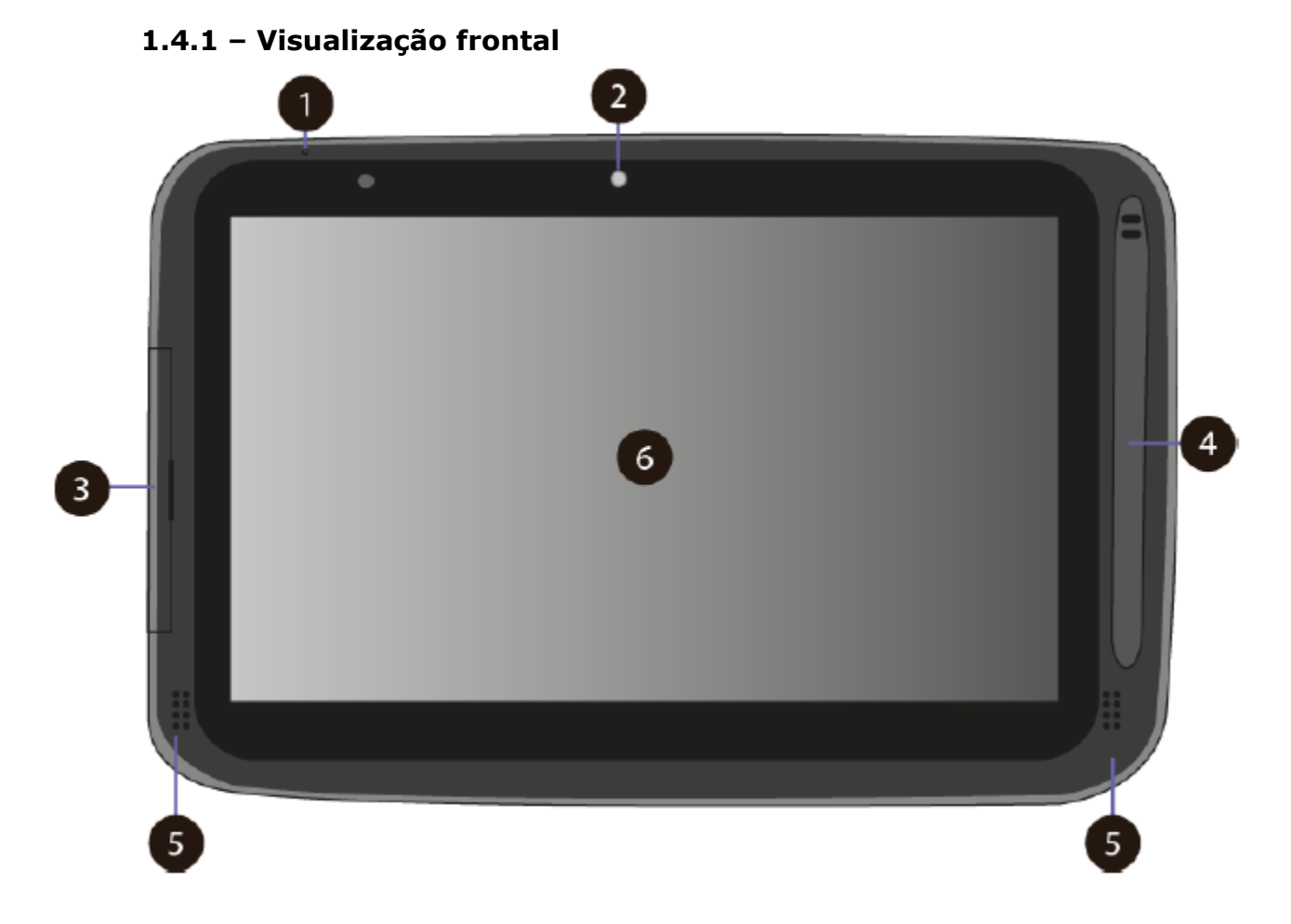

|   | Nome                                     | Função                                                                                                    |
|---|------------------------------------------|----------------------------------------------------------------------------------------------------|
| 1 | Microfone                                | Uso para som e gravação de voz.                                                                               |
| 2 | Câmera frontal                           | Utilizado para tirar auto-retratos, bem como<br>para o vídeo conferência                                      |
| 3 | Entrada / Saida                          | Consulte a página 10 para obter mais detalhes.                                                                |
| 4 | Caneta Digital                           | Este é o lugar onde você pode descansar e carregar a caneta digital                                           |
| 5 | Alto-falante                             | O sistema de som tem dois alto-falantes para<br>tocar música, sons de notificação, e outros<br>tipos de áudio |
| 6 | Tela Sensível Ao<br>Toque (Touch screen) | Tela Sensivel ao toque um dispositivo que<br>poderá ser tocado com os dedos para controlar<br>o tablet.       |

9

# 1.4.2 – Visualização Traseira

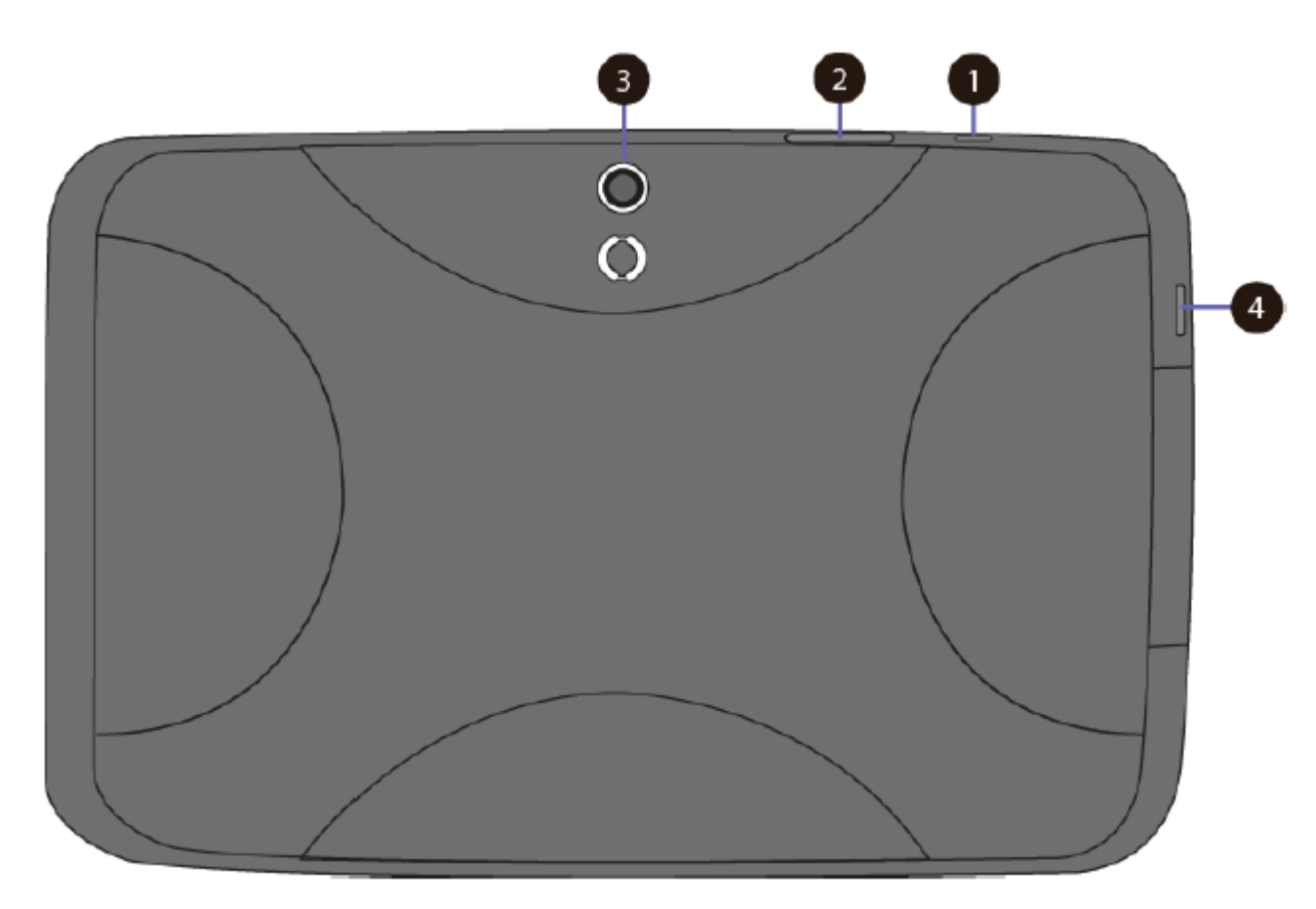

|   | Nome                             | Função                                                                                                    |
|---|----------------------------------|----------------------------------------------------------------------------------------------------|
| 1 | Energia /<br>botão de hibernação | Toque para ligar / desligar o seu tablet.<br>Empurrando este botão quando o tablet estiver<br>em modo de hibernação, retoma a operação<br>normal. |
| 2 | Volume aumentar / abaixar        | Pressione aqui para aumentar ou diminuir o<br>som                                                                                                 |
| 3 | Câmera traseira                  | A câmera é usada principalmente quando você<br>está tirar fotos ou gravar vídeos                                                                  |
| 4 | Botão Windows                    | Muda a tela entre a tela Iniciar                                                                                                    |

# 1.4.3 Visualização Esquerda (Entrada e saídas)

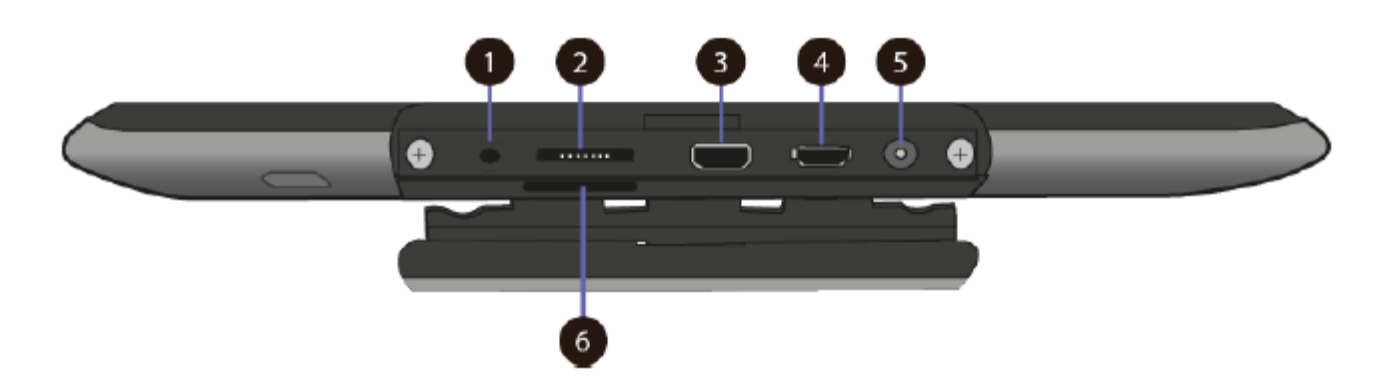

|   | Nome                                        | Função                                                                                  |
|---|---------------------------------------------|-----------------------------------------------------------------------------------------|
| 1 | Conector do fone de ouvido                  | Aqui você pode conectar um fone de ouvido<br>padrão                                     |
| 2 | Abertura para conexão do<br>Cartão Micro SD | Este é o lugar onde você pode inserir um<br>cartão de memória Micro SD                  |
| 3 | Porta Micro USB                             | Aqui você pode conectar um dispositivo USB.                                             |
| 4 | Porta Micro HDMI                            | Este é o lugar onde você pode conectar sua tela externa HDMI                            |
| 5 | Conector DC-in                              | Conector onde você conecta o adaptador (fonte de alimentação) para carregar seu tablet. |
| 6 | slot para cartão Micro SIM                  | Local onde você deve ligar o seu cartão SIM.                                            |

# 1.4.4 Visualização da parte inferior

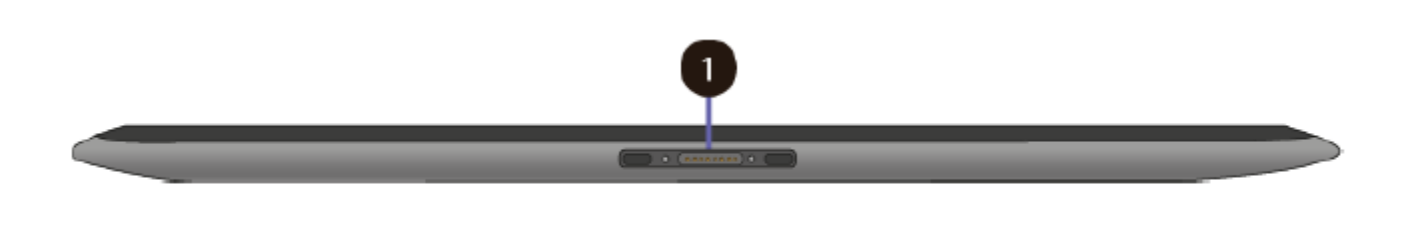

NomeFunção1Pinagem do conectorConector para o dock do teclado

# 1.5 Visualização do teclado

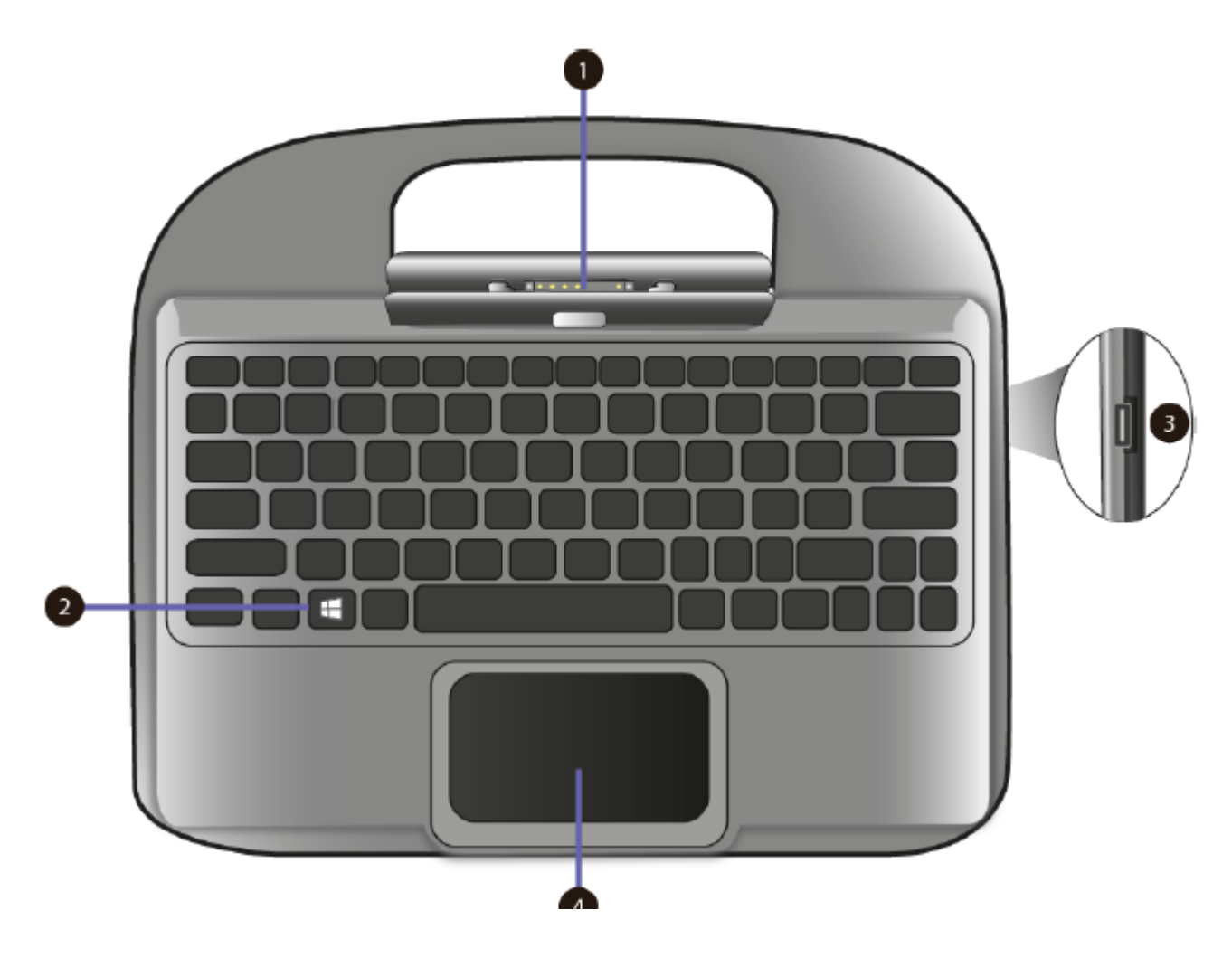

|   | Nome             | Função                                                                                                    |
|---|------------------|----------------------------------------------------------------------------------------------------|
| 1 | Conector do Dock | Conector onde se encaixa o tablet                                                                          |
| ъ | Tecla do Windows | Muda a tela entre a tela Iniciar                                                                           |
| 3 | Porta USB 2.0    | Aqui você pode conectar um dispositivo USB                                                                 |
| 4 | Touchpad         | Aqui está o touchpad, que você poderá utiliza-<br>lo como se você estivesse usando um mouse<br>tradicional |

# 1.5.1 As teclas de atalho

Você pode acessar algumas configurações do sistema rapidamente, pressionando as teclas de funções apropriadas.

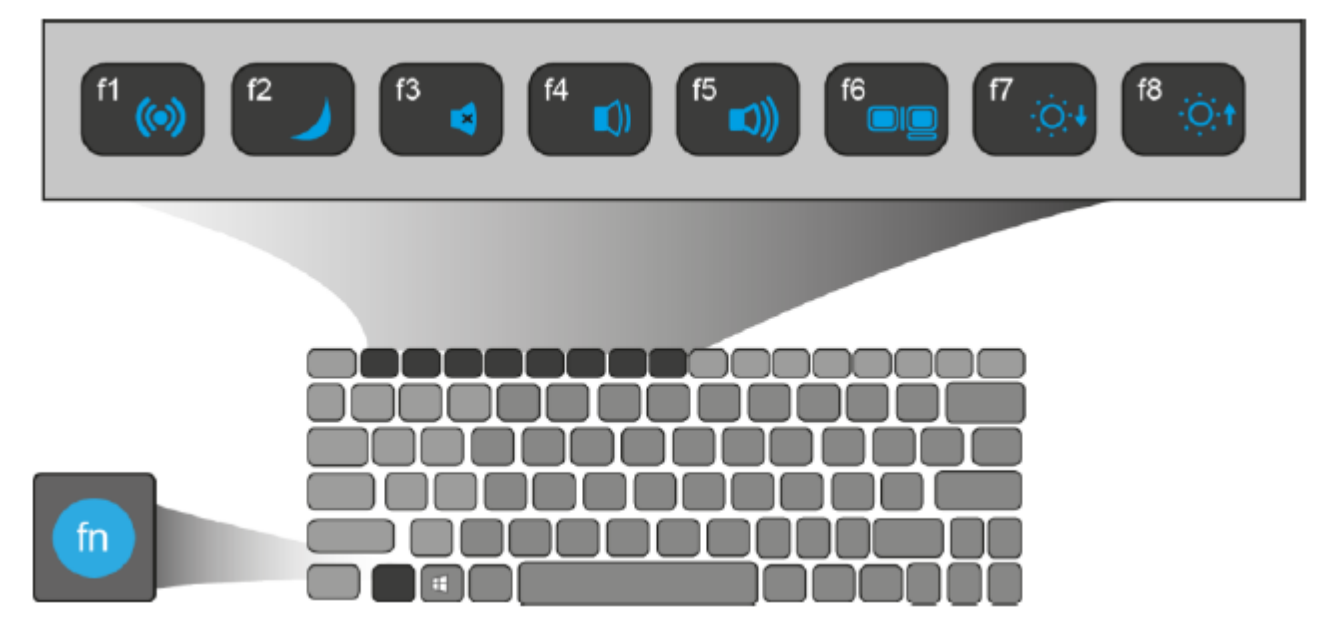

Pressione tanto a tecla  $\mathbf{Fn}$  e uma das seguintes teclas de atalho ao mesmo tempo para executar a função pretendida.

- FN + F1Ativar / desativar o Modo de aviãoLiga / desliga todas as comunicações wireless
- **FN + F5** Aumenta o nível do volume
- **FN + F2** Coloca o computador em modo de descanso.

| FN + F6 | Permite que você escolha o seu modo de tela (uma monitor externo requerido). |
|---------|------------------------------------------------------------------------------|
| FN + F3 | Corta / repõe a saída de áudio.                                              |
| FN + F7 | Diminui o brilho do visor                                                    |
| FN + F4 | Diminui o nível.do volume                                                    |
| FN + F8 | Aumenta o brilho do visor                                                    |
|         |                                                                              |

# 2. Usando o seu computador

2.1 Ligar / Desligar

# 2.2 Ligar o computador

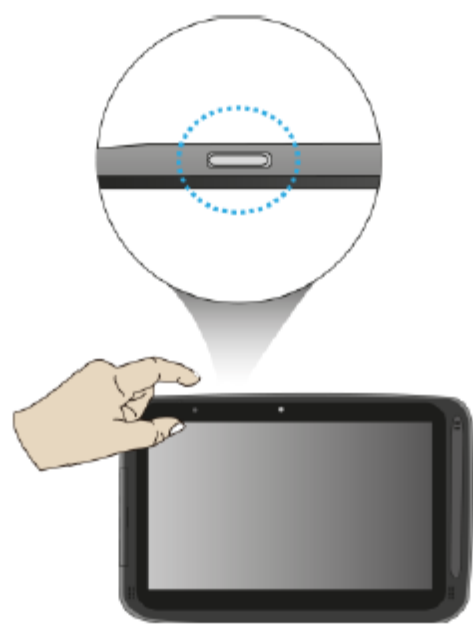

- 1. Se esta é a primeira vez que este computador inicia, ligar a fonte de alimentação e carregue totalmente a bateria.
- 2. Pressione o botão de liga/desliga.
- 3. Um logotipo aparece quando o sistema é ligado.

# 2.3 Desligar o computador

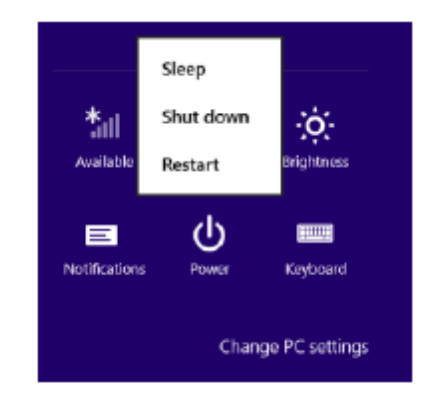

• Guarde os seus dados antes de desligar o computador.

Para desligar o sistema, você pode fazer um dos seguintes procedimentos:

#### A. Por Toque

1. Ligeiramente passe o dedo a partir da borda direita da tela. Isso abre o Menu de atalhos. (Para mais informações sobre o menu Charms, consulte a página18)

2. Clique em Configurações no menu, e você verá um menu como mostrado no esquerda.

3. Clique no ícone de liga/desliga e escolha a opção desligar

#### B. Usando o botão de energia

Pressione e segure o botão de alimentação durante pelo menos quatro segundos, e você verá uma instrução aparecer no meio da tela, conforme como mostrado abaixo.

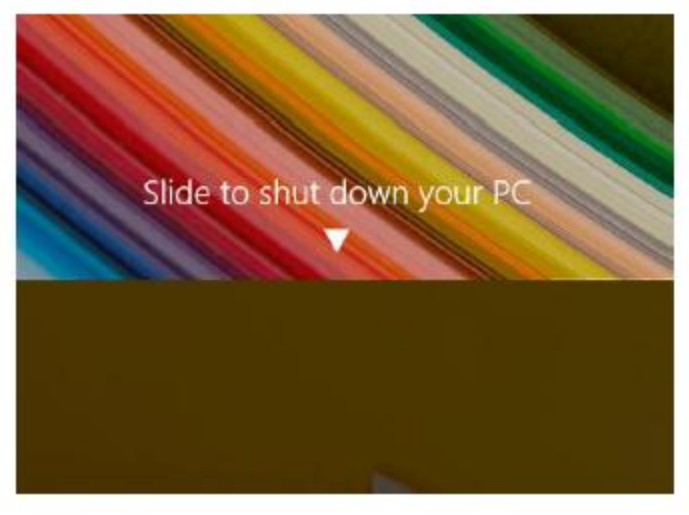

Deslize o dedo sobre a tela para baixo, e o sistema desligará. Se você quiser cancelá-lo, basta deslizar o dedo para cima

# C. Usando o botão Iniciar

Na tela de inicio do Meu computador, você pode mover o cursor para o canto baixo esquerdo

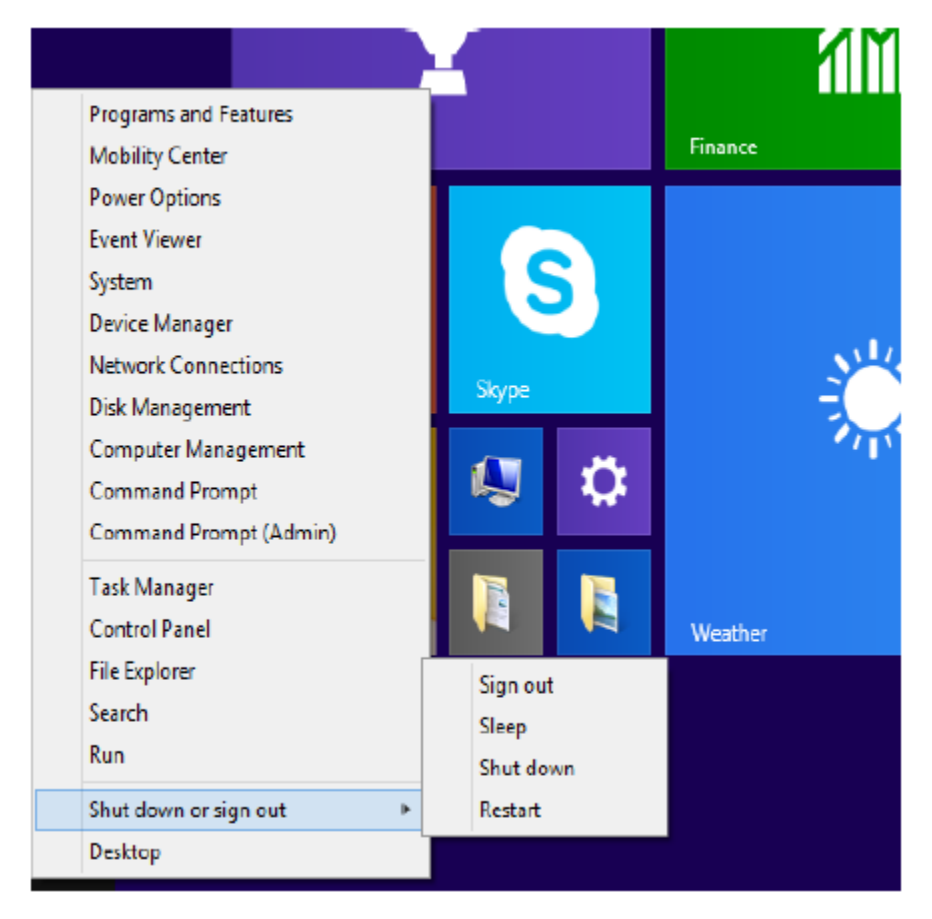

No Botão Iniciar você poderá ir diretamente ao menu e desligar o equipamento A partir da parte inferior do menu, selecione <Desligar ou sair> e então <Encerrar>

#### 2.4 Colocar o seu tablet em modo de suspensão

Quando você vai estiver longe de seu computador por um curto período de tempo, coloque o computador em modo de suspensão.

Execute um dos seguintes procedimentos:

- $\bullet$  Quando o teclado está ligado, feche o painel de visualização ou pressione Fn + F2.
- Pressione o botão de energia.
- Abra os atalhos e selecione <Configurações>  $\rightarrow$  <Power>  $\rightarrow$  <Hibernar>.
- $\bullet$  Botão direito do mouse no botão Iniciar e, em seguida, selecione <Desligar ou sair>  $\to~$  <Hibernar>

#### 2.5 Hibernar o computador

Nota: Recomenda-se colocar o computador para hibernar antes de movê-lo. Mover o computador enquanto o disco rígido esta em uso às vezes pode danificar o disco rígido, provocando a perda de dados.

Execute um dos seguintes procedimentos:

• Pressione o botão de energia.

• Pressione o botão do Windows no teclado ou tablet.

#### 2.6 Operações básicas de toque de toque

O monitor não é apenas uma tela sensível ao toque, mas, na verdade, também é um tablet. Você pode usar os dedos ou uma caneta de toque para realizar muitas ações sobre ele.

• Não use objetos pontiagudos para tocar na tela. Ou, a tela pode ser danificada ou arranhada.

• Não toque na tela sensível ao toque com um material condutor. Isso pode causar defeitos.

• As funções de apoio são dependente da aplicação.

| Nome               | Explicação                                                                                                    |
|--------------------|----------------------------------------------------------------------------------------------------|
| Toque duas vezes   | Ligeiramente pressionar duas vezes com o dedo para selecionar um item.                                                                                                    |
| Pressione e segure | Pressione e mantenha o dedo sobre um item. Este<br>traz informações detalhadas ou abre um menu com<br>mais opções para o item. Isto é semelhante a um<br>botão direito do mouse com um mouse. |
| Clicar             | ou Mova dois dedos juntos ou separados, enquanto tocar na tela. Isso é para zoom in e out em aplicações visuais, como fotos e mapas.                                                          |
| Rotacionar         | Coloque dois ou mais dedos em um item e, em<br>seguida, vire a sua mão. Isso permite que você vire<br>um objeto. (Nota: Nem todos os itens podem ser<br>rodados, dependendo<br>o app.)        |
| Deslizar           | Arraste seu dedo na tela. Isso pode percorrer as listas<br>e páginas, e também é possível mover um objeto ou<br>ser usado para desenhar ou escrever, dependendo de<br>suas apps               |
| Dois dedos-slide   | Move para cima / baixo, esquerda / direita. Esta é a<br>mesma função como rolagem do mouse.                                                                                                   |
| Alternar           | Comece a partir de qualquer canto da tela, e em seguida deslize na direcção do centro da tela.                                                                                                |

# 2.7 Operações de caneta stylus

Seu tablet está equipado com uma caneta de toque ou uma caneta digital. Com a caneta de toque, como mostrado à esquerda, você pode realizar todo os gestos de um dedo mostrados no na seção anterior.

# **3. A Interface do Windows**

# 3.1 Tela inicial

Quando você liga o computador, a tela Iniciar é exibida, que lhe permite acessar muitos recursos e instalado aplicações (também conhecidos como apps) em uma só página.

| 1 | Apps                | Estes são os atalhos para os respectivos aplicações.    |
|---|---------------------|---------------------------------------------------------|
| 2 | Conta de<br>Usuário | A conta de usuário usado atualmente                     |
| 3 | Toque               | Consulte a página 18 para obter informações detalhadas. |

# 3.2 Área de Trabalho

No Windows 8.1, o ambiente de trabalho é tratado como um app. Você pode encontrar e ativá-lo a partir de sua tela inicial e All Apps.

Se você quer começar seu computador para ignorar a tela Iniciar e abrir diretamente na área de trabalho, consulte a página 25.

| 1 | Taskbar              | Permite adicionar barras de ferramentas que segurar extra botões e menus                |
|---|----------------------|-----------------------------------------------------------------------------------------|
| 2 | Notificação<br>área  | Mostra o status atual do sistema e notificações                                         |
| 3 | Área de<br>programas | Este é o lugar onde você pode colocar um ícone de atalho para o seu aplicativo desejado |

# 3.2.1 Adicionando Meu computador na tela Iniciar

Se a tela Meu computador não pode ser encontrado em sua tela inicial, você pode adicioná-lo à tela de início seguindo os passos:

1. Abra a tela todos os apps, como descritos na seção "Todos os Apps" de presente capítulo.

2. Longo toque ou clique direito no ícone do aplicativo de meu computador.

3. A barra de comando aparece na parte inferior da tela. Clique no botão "Pin para Iniciar" opção para adicionar sua telha Meu computador a tela Iniciar.

## 3.2.2 Personalização da barra de tarefas

Direito do mouse (ou pressione segurar com o dedo) em uma parte em branco da barra de tarefas, uma Aba do menu pop-up aparecerá na tela. E no menu, selecione barras de ferramentas e o aparecerá cinco opções na barra de ferramentas:

## Endereço

Ao escolher este, parte de sua barra de tarefas torna-se um coloque para digitar endereços de sites onde você quer visitar.

# Links

Adiciona acesso rápido a seus sites favoritos listados no menu Favoritos do seu Internet Explorer.

# **Trocar Teclado**

Isto é para proprietários de tablets e pode adicionar um botão que traz um teclado para o primeiro plano para touch-digitando em tela.

# Área de Trabalho

Isso adiciona acesso rápido a todos os recursos do seu PC, o que lhe permite navegar através de arquivos, pastas, bibliotecas, locais de rede, e menus do painel de controle, sem abrir qualquer menus.

#### Nova barra de ferramentas

Isso permite que você criar uma barra de ferramentas a partir de qualquer pasta de conteúdo.

#### 3.3 Os atalhos do Menu

Este menu é composto por cinco opções que são chamados de atalhos e fornecem acesso rápido a vários aspectos do Windows 8.1. Para exibir os atalhos, execute um dos seguintes procedimentos:

Mova o cursor para o canto superior direito ou no canto inferior direito; Use um dedo para roubar a partir da borda direita da tela; ou Pressione a tecla do Windows + C.

#### Os cinco atalhos são:

Pesquisa: Procurar um programa ou arquivo. Basta digitar uma palavra-chave o charme de Busca e início da pesquisa. Ele também permite que você realize uma pesquisa dentro de um aplicativo ou na Web.

Ação: Este encanto é para você transferir e compartilhar uma imagem ou arquivo com outro usuário.

Começo: Se você não estiver na tela Iniciar, isso permite que você retorne à tela inicial. Se você está na tela de início, isso permite você regressar ao tela anteriormente, que pode ser um aplicativo ou o Meu computador.

Dispositivo: Isso permite que você operar diretamente um dispositivo desejado.

Você pode importar imagens de uma câmera digital, um vídeo para sua TV, ou transferir arquivos para um dispositivo listado na tela.

Definições: permite executar tarefas básicas, como ajustar o volume, desligar o PC, etc.

#### **3.4 Todos os Aplicativos**

Na tela Iniciar, toque em qualquer área em branco e arraste ligeiramente para cima. Ou

Uma vez que você mover o cursor, uma seta para baixo aparece no lado esquerdo área do tela. Clique na seta. Em seguida a tela Todos os apps aparece semelhante ao mostrado abaixo.

#### 3.5 Se mudar de volta para a tela Iniciar

Para mudar de volta para a tela Iniciar, execute um dos seguintes procedimentos:

Mova o cursor do mouse para o canto inferior esquerdo, e clique no Ícone do Windows.

Uma vez que você mover o cursor, uma seta para cima aparecerá. Clique na seta para cima.

Pressione a tecla Windows no seu teclado.

Pressione o botão do Windows no seu tablet

Clique no ícone do Windows na barra .

#### 3.6 Botão Iniciar

Na tela Iniciar, mova o cursor para o canto esquerdo baixo (ou passe no a partir da borda esquerda da tela, se você não usar o teclado dock), um ícone do Windows vai aparecer. É o botão iniciar. Um clique direto no ícone vai abrir o menu Iniciar (às vezes chamado o Menu Expert, Menu do Utilizador, ou Menu Admin)

No ambiente de trabalho, o ícone do Windows no canto baixo esquerdo é o botão de partida, e um clique direito sobre ele pode abrir o menu Iniciar.

#### 3.6.1 Menu Iniciar - Menu do usuário Power

A seguir são alguns desses itens que são especialmente úteis para ser usado com o mouse:

• **Sistema:** abre uma janela que fornece todos os detalhes possíveis sobre sua máquina.

• **Painel de controle:** Este é o método mais rápido conhecido para chegar ao Painel de Controle meu computador.

• **Pesquisa:** Tendo a opção de escolher Pesquisa aqui poupa-lhe uma viagem no menu de TileWorld e seus atalhos.

• **Desligar ou sair:** Você pode encontrar os comandos para "Sair" "Sleep", "Desligar" e "Restart".

#### 4. Configuração e Conexão

#### 4.1 Configuração da Conta na Microsoft

Para compartilhar arquivos ou configurações com outros dispositivos com o Windows 8, você precisa configurar uma conta da Microsoft.

Além disso, se você quiser baixar ou comprar aplicativos da Microsoft Store, conta Microsoft é necessária.

Para configurar uma conta da Microsoft

- 1. Abra os atalhos e clique em Configurações > Alterar configurações de PC.
- 2. Clique em Conta> A sua conta> Conectar-se a uma conta Microsoft.
- 3. Siga as instruções para registrar suas informações de conta.

#### 4.2 Setup sua tela Iniciar

#### 4.2.1 Adicionando uma App

Para adicionar um aplicativo:

1. Abra a tela Todos os apps.

2. Arraste a parte superior ou inferior a tela para dentro, e um menu de opções aparece na parte inferior da tela.

3. Toque no ícone chamado Customize no menu.

4. Toque no app que você deseja adicionar à sua tela Iniciar. As opções disponíveis aparecerao no lado direito do menu de opções.

5. Clique em "Pin para Iniciar" Para adicionar o aplicativo para a tela Iniciar.

Para remover um aplicativo:

1. Na tela inicial ou na tela Todos os apps, arraste a parte superior ou inferior da tela para dentro. Um menu de opções será ativado na parte inferior da sua tela.

2. Toque no ícone chamado Customize no menu.

3. Toque no app que você deseja remover da tela Iniciar. As opções disponíveis aparecerão no lado direito do menu de opções

4. Clique em "Desafixar do Start" para removê-lo a partir da tela Iniciar.

# 4.3 Como inicializar diretamente para a área de trabalho

Se você quer começar seu computador, para ignorar a tela Iniciar e diretamente abrir a área de trabalho, abaixo os procedimentos:

1. Na tela Aplicativos, abra o Painel de Controle. Se você estiver usando o teclado da dock e já estão no Meu computador, clique com o botão direito na barra de tarefas e escolha Propriedades, em seguida, vá para a Etapa 4.

2. Com o Painel de Controle aberto, toque ou clique em Aparência e Personalização.

3. Na tela Aparência e Personalização, toque ou clique Barra de tarefas e de navegação.

4. Toque ou clique na guia de navegação ao longo da parte superior da barra de tarefas e a janela de navegação que está aberta

5. Marque a caixa ao lado de *<Quando eu login ou perto tudo Apps em uma tela, ir para a área de trabalho em vez de Iniciar>.* 

6. Toque ou clique no Botão OK para confirmar e alterar. A partir de agora, depois de ligar o seu tablet ou fechar, o Meu computador será aberto em vez da tela Iniciar

# 4.4 Wireless LAN

# 4.4.1 Habilitando a conexão sem fio

Para fazer isso, execute um dos seguintes procedimentos:

• Pressione Fn + F1 para ativar a função de rede sem fio.

• Abra os atalhos e selecione Configurações para abrir a Rede ,página de configuração e, em seguida, mude o botão Modo Avião para Off. Para confirmar que o modo Avião está desativado, vá para a área de trabalho e verifique a área de notificação. Se você ver um ícone de avião exibido no inferior direito, em seguida, o modo de Avião está ligado. Caso contrário, a função sem fio está ativada.

# 4.4.2 Ligar a uma rede sem fio

Para se conectar à sua rede sem fio desejada, clique no nome da rede na lista e clique em Conecte-se.

**Nota:** Algumas redes exigem uma chave de segurança de rede ou senha para conexão. Se necessário, peça ao administrador da rede ou da Internet provedor de serviços (ISP) para obter as informações necessárias.

# 4.5 Slot para cartão Micro SD

Você pode utilizar o seu cartão micro SD como discos removíveis e convenientemente trocar dados com dispositivos digitais, como uma câmera digital, arte digital, filmadora, MP3, etc.

# 4.5.1 Para inserir o cartão micro SD

1. Insira o cartão micro SD para o slot de cartão.

2. Siga a mensagem que aparece na tela, e opte por abrir e visualizar arquivos.

3. O Windows Explorer funciona e mostra todas as pastas e arquivos no cartões micro SD, e você pode salvar, mover e excluir dados o de um dispositivo de armazenamento.

# 4.5.2 Para remover o cartão de memória

1. Pressione o cartão e solte. O cartão irá aparecer.

2. Puxe o cartão para fora, segurando a extremidade do cartão.

# 4.6 Instalar o cartão SIM micro

**Atenção:** Ao instalar ou remover o cartão SIM, não toque nos Conectores metálicos Como medida de precaução, sempre segure seu tablet em sua mão antes de instalar ou remover o Cartão SIM para evitar descargas eletrostáticas.

Para instalar o cartão SIM micro, faça o seguinte procedimento:

1. Desligue o sistema

2. Abra a tampa do slot de I / O

3. Localize o slot do cartão SIM. Para localizar o slot do cartão SIM, consulte "Tablet Layout "na página 6.

4. Segure o cartão SIM com o metal de contato voltados para cima e, em seguida inseri-lo firmemente no local do cartão SIM até ouvir um clique.

5. Feche a tampa traseira.

Para remover o cartão SIM, depois de desligar o tablet, basta puxar o SIM cartão para fora do slot.

#### 4.7 Conectando um dispositivo externo

MGB Serviços e Computadores LDA. e-mail. contato@mgbbrasil.com.br

# 4.7.1 Conexão de um drive USB

O sistema Windows irá detectar automaticamente um dispositivo de armazenamento USB, e irá fornecer-lhe as opções sobre como explorar os arquivos.

Nota: Se o seu dispositivo USB usa um cabo de alimentação, conecte o dispositivo a uma fonte de energia antes de o ligar.

#### 4.7.2 Desligar uma unidade USB ou dispositivo de armazenamento

Antes de desconectar um dispositivo USB ou unidade de armazenamento, certifique-se que os dados de transferência entre o computador e o dispositivo tenham terminado.

Siga os seguintes passos para desligar o dispositivo:

1. Na área de trabalho, clique na área de notificação. Se você não vê tal ícone, clique no ícone pequeno triângulo para exibir todos os ícones escondidos.

2. A lista de removível dispositivo vai aparecer. Clique no dispositivo que você deseja remover.

3. O sistema irá mostrar-lhe uma notificação informando que é seguro remover o dispositivo.

4. Se o dispositivo é o D-drive, você pode separar de forma segura o tablet da

o teclado dock station. Se o dispositivo estiver ligado a uma porta USB, poderá desligar sua conexão USB.

#### 4.7.3 Conexão à porta HDMI

Você pode conectar um monitor externo, como um monitor, TV, projetor, etc. Apenas se tal dispositivo tem uma HDMI port. Ao fazer isso, você tem uma visão ampla para quando realizar uma apresentação ou assistir a um vídeo ou filme.

1. Desligue o dispositivo externo.

2. Localize a porta micro-HDMI em seu computador.

3. Conecte a extremidade menor do Cabo HDMI à porta, e o outra extremidade à porta HDMI no dispositivo externo.

4. Ligue o dispositivo externo Ao ligar uma TV, você pode precisar configurar sua TV para o modo de dispositivo externo.

5. Selecione Menu> Dispositivos> segunda tela atalhos. Um menu de opções Aparece.
6. Selecione um modo de monitor desejado.

# 5. Bateria

#### 5.1 Carregar sua bateria

Você pode carregar o seu tablet diretamente, conectando o adaptador para o jack DC em seu tablet e uma tomada de parede.

No canto esquerdo do seu tablet, um indicador acenderá em azul. Quando a bateria está totalmente carregada, o indicador será desligado.

Enquanto o sistema estiver desligado, é preciso pelo menos 5 horas para carregar totalmente a bateria.

#### 5.2 Inspecionando o estado da bateria

Existem basicamente duas formas de ver o estado da bateria.

#### 5.2.1 Ao abrir os atalhos

Na tela Iniciar ou área de trabalho, abra o menu Charms. Uma janela pop-up aparece no canto inferior esquerdo da tela, como mostrado abaixo. No canto inferior esquerdo é o ícone de status da bateria.

#### 5.2.2 Ao inspecionar a barra de tarefas

Na área de trabalho, mova o cursor para o ícone da bateria na barra de tarefas. Um pop-up caixa de diálogo aparece e mostra a porcentagem restante da bateria, como mostrado abaixo.

#### 5.3 Estado aproximado de sua bateria

O ícone da bateria revela o status aproximado de sua bateria, que descrito como abaixo.

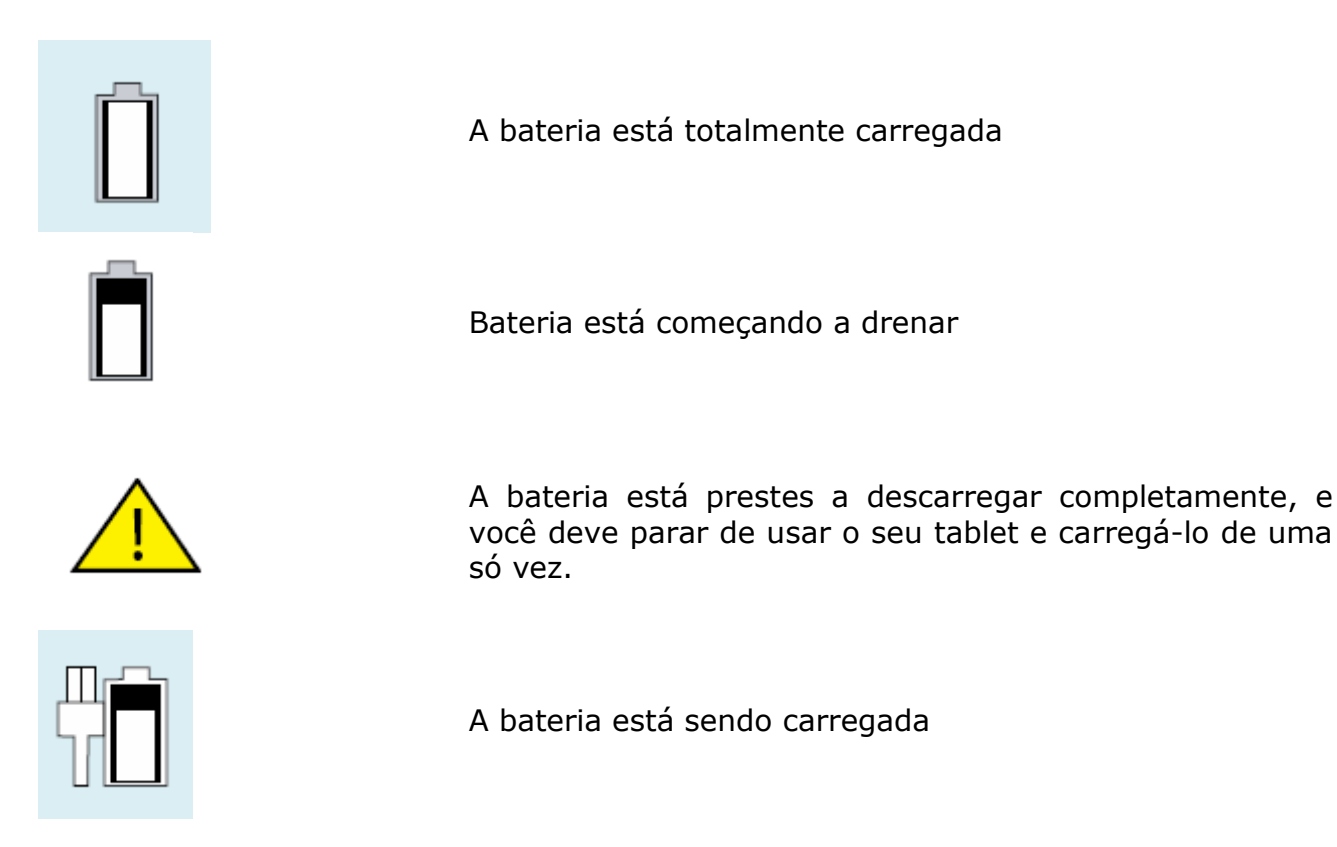

A bateria é uma fonte de consumo, por isso, quando usá-lo durante um longo tempo, a vida capacidade / bateria é reduzido.

Se a vida útil da bateria é reduzida para menos metade do seu tempo inicial, recomendamos a compra de uma bateria nova.

Quando não utilizar a bateria durante um longo tempo, guarde a bateria depois de carregá-la a 30-40% da sua capacidade. Isso amplia o tempo de vida da bateria.

#### 6. Ajuda do Windows e Solução De Problemas

MGB Serviços e Computadores LDA. e-mail.contato@mgbbrasil.com.br Para saber como usar o Windows 8.1 corretamente, é melhor para aprender a usar o Windows, utilizando a ajuda do Windows.

# 6.1 Ajuda do Windows

Mova o ponteiro na tela para a borda superior ou inferior direito da tela para visualizar o menu de Charme.

Alternativamente, arraste a borda direita para dentro com o dedo para ver o Menu de inicial.

Selecione Menu> Configurações> Ajuda.

Para acessar a versão mais recente da Ajuda on-line, você precisa se conectar seu computador para a Internet.

# 6.2 Solução De Problemas

Esta seção descreve alguns problemas comuns e soluções propostas, bem como formas de recuperar o seu computador de uma falha de sistema.

Tenha em consideração que os problemas e as soluções aqui descritos são fornecidos apenas a título de exemplo. Não se tratam de técnicas de resolução de problemas definitivas. Para alguns problemas, poderá ser necessária a ajuda do revendedor ou do fornecedor de serviços.

Sempre que detectar um problema, pare o funcionamento imediatamente, pois tomar medidas adicionais poderá resultar em danos ou perda de dados. Tenha em conta o que o sistema está a fazer e quais as ações que efetuou antes de ocorrer o problema. Forneça informações detalhadas ao seu fornecedor de serviços para uma resolução de problemas mais rápida.

Para qualquer problema, siga estes passos:

- 🛤 Reinicie o tablet;
- 🛝 Verifique a ligação Wi-Fi;
- 🛝 Reponha a ligação Wi-Fi;
- 🛝 Ligue o tablet a uma tomada para carregá-lo durante, no mínimo, uma hora.

# 1.1. Problemas com a tela

#### Quando ligo o computador, não aparece nada na tela.

Se não aparecer nada no tela, certifique-se de que:

- A O adaptador CA está ligado ao computador e o cabo de alimentação está ligado a uma tomada elétrica que funciona.
- A energia do computador está ligada (pressione o botão de energia novamente para confirmação).

Se estes itens estiverem corretamente definidos e, ainda assim, continuar a não aparecer nada no tela, solicite assistência técnica para o seu computador.

#### O tela fica ilegível ou distorcido.

Certifique-se de que:

- 🛝 A resolução de tela e a qualidade das cores foram corretamente definidas;
- 🙈 O tipo de monitor é o correto.

#### Aparecem carateres incorretos na tela.

O sistema operativo ou os programas foram instalados corretamente? Se tiverem sido instalados e configurados corretamente, solicite assistência técnica para o computador.

#### A tela fica em branco quando o computador está ligado.

A gestão de energia está ativada. Efetue uma das seguintes ações para sair do modo de suspensão:

- 🛝 Pressione qualquer tecla do teclado (não é possível utilizar no modo Tablet);
- Pressione o botão de energia;
- 🙈 Pressione o botão do Windows.

#### 1.2. Problemas com a suspensão

# Aparece uma mensagem de erro crítico de bateria fraca e o computador desliga-se.

A bateria está a ficar com pouca carga. Ligue o adaptador CA ao computador.

#### O computador entra no modo de suspensão imediatamente após ser ligado.

Certifique-se de que a bateria está carregada. Além disso, a temperatura de funcionamento poderá ser demasiado alta. Mova o computador para um ambiente mais fresco e tente ativá-lo.

#### O computador não sai do modo de suspensão e não funciona.

Ligue o adaptador CA e, em seguida, pressione o botão do Windows ou o botão de energia. Se o computador estiver desligado, ligue em primeiro lugar o adaptador CA e, em seguida, pressione o botão de energia para retomar o funcionamento.

#### 1.3. Problemas com o teclado

#### Após encaixar o tablet, o teclado não responde.

Efetue as seguintes ações:

- 🛝 Separe o tablet da dock station. (Consultar a página 2 para mais detalhes)
- Insira novamente o tablet. Ouvirá um som de clique quando empurrar o tablet para a estação de ancoragem.

Se o teclado continuar a não responder, contacte o seu revendedor local.

#### 1.4. Problemas com o som

# Não se ouve som dos altifalantes mesmo depois de aumentar o volume.

Certifique-se de que:

- 🛝 A função "Sem som" está desativada;
- 🛝 A ficha combo de áudio não está a ser utilizada;
- 🛝 As colunas estão selecionadas como o dispositivo de reprodução.

#### 1.5. Outros problemas

#### O computador não responde.

MGB Serviços e Computadores Lda. e-mail. contato@mgbbrasil.com.br

Desligue o computador e segure continuamente o botão de energia durante 6 segundos ou mais. Caso o computador continue a não responder, remova o adaptador CA. O computador pode ficar bloqueado quando entra no modo de suspensão durante uma operação de comunicação. Desative o temporizador de suspensão quando estiver a trabalhar na rede.

# O dispositivo externo que está ligado e não funciona.

Não ligue nem desligue quaisquer cabos de dispositivos externos, exceto USB, enquanto o computador estiver ligado. Caso contrário, poderá danificar o computador. Sempre que utilizar um dispositivo externo de elevado consumo energético como, por exemplo, uma unidade de disco ótico USB externa, utilize um adaptador de corrente do dispositivo externo. Caso contrário, o dispositivo poderá não ser reconhecido ou o sistema poderá desligar-se.

# 1.6 Kit de Ciência (quando aplicável)

O Kit de Ciência é composto por uma sonda térmica e microlente. Este kit foi concebido em conjunto com o Software Educativo Intel® e permite que as crianças realizarem experiencias científicas.

# 1.6.1. Microlente\*

Com a Microlente, a câmara também funciona como um microscópio para tarefas científicas e apoia a aprendizagem baseada na investigação microscópia. Ao funcionar como um microscópio de baixa potência, a microlente permite aos estudantes examinar de perto diferentes materiais como folhas e insetos.

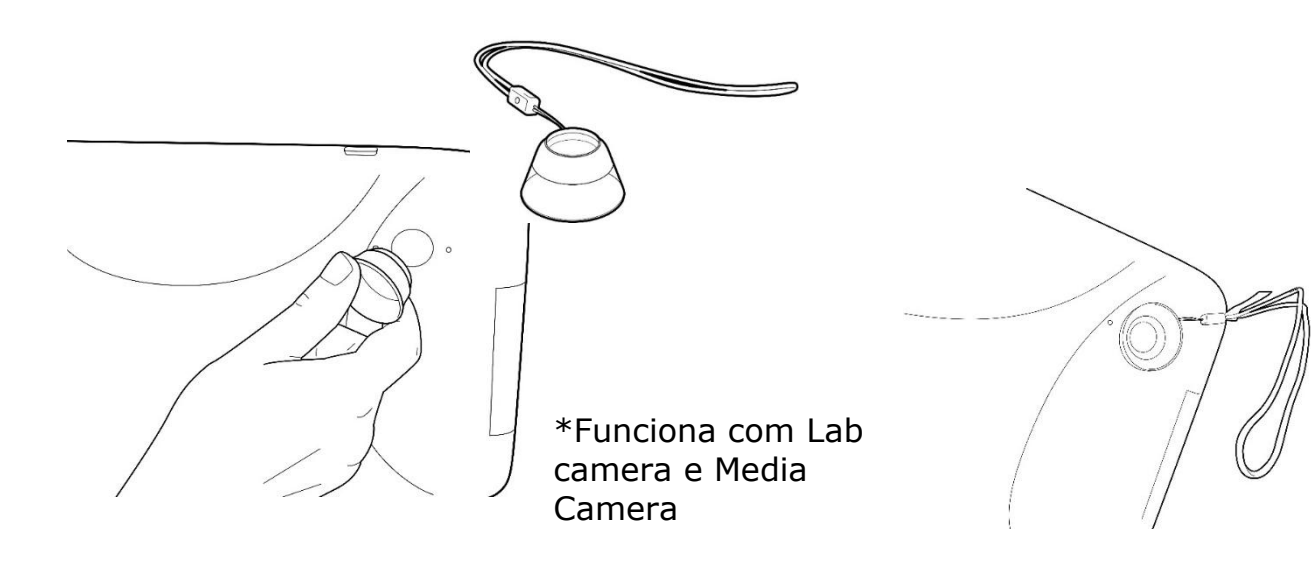

# 16.2. Sonda Térmica\*

A Sonda Térmica expande o âmbito de exploração e permite aos estudantes realizarem experiências que nenhum outro tablet no mercado oferece. A sonda deteta flutuações na temperatura ambiente, transferindo os dados recebidos para a plataforma IES® através da ligação de áudio.

Ligue a sonda térmica na entrada áudio

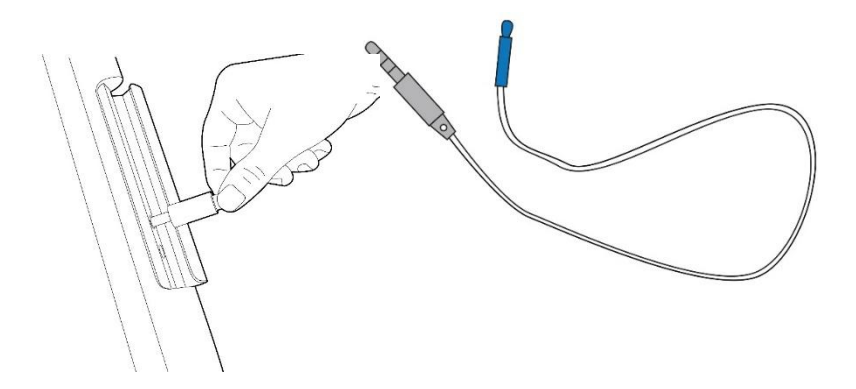

\*Funciona com SPARKvue.

#### 15.3. Fone de ouvido

Aproveite a melhor qualidade de áudio com os fones de ouvido. Poderá ter o melhor de dois mundos, uma vez que pode ouvir a sua música favorita ou pode utilizar a funcionalidade Text-to-Speech para ouvir eBooks ou, simplesmente, pode estudar enquanto faz outra coisa. A mymaga foca-se na conceção de ferramentas que estimulam a aprendizagem, para ajudar os jovens a tornarem-se mais empenhados

Page 47

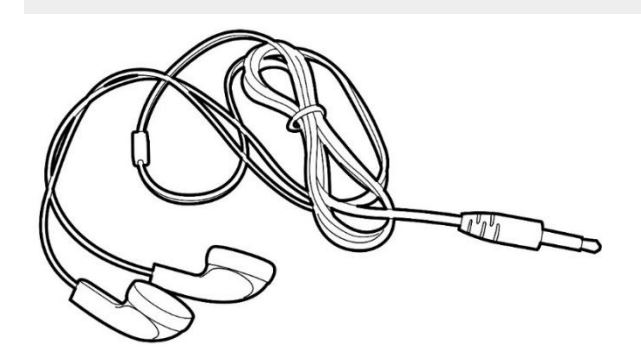

#### 7. Especificações

Intel® Bay Trail-T-CR (2M Cache, 1.33 GHz1.83 GHz)

#### Memória

1GB/2GB DDR3L one- channel, 1333MT/s (max.)

#### Armazenamento

Comprimido

16GB/32GB NAND flash  $\nu$  eMMC Version 4.51 interface Keyboard dock (Optional) One SATA II/III 2.5" 7mm HDD

#### Dimensão

284.6 x 237.7 x16.6 mm (Tablet) 284.6 x 237.7 x13.5mm (Dock Station)

#### Peso

1266 g (Tablet + Keyboard dock)

#### Sem fio

IEEE 802.11 b/g/n Wireless LAN Bluetooth 4.0

#### **Tela Sensível Ao Toque**

10.1", 1280 x 800 TFT Color LCD, TN  $_{\rm V}$  5-point touch

#### Câmeras

Front facing camera: 1.2M (HD) Rear facing camera: 5M (without VCM função)

#### Bateria

Comprimido 1S3P 8100mAh or 6300mAh Model No. TCL: TZ10-1S6300-T1T2, TL10RE1-1S8100-T1T2 SIMPLO: TZ10-1S6300-S1C1, TL10RE1-1S8100-S1C1, GLW: TZ10-1S6300-G101, TL10RE1-1S8100-G101, SUNWODA : TZ10-1S6300-S4L8, TL10RE1-1S8100-S4L8

#### Input / Output

1 x DC-in jack 1 x micro USB 2.0 port 1 x Mic/head phone jack combo 1 x micro HDMI port 1 x micro SD card slot 1 x micro SIM card slot (3G) Keyboard Dock 1 x USB 2.0 port

#### Gyroscope

Gaming and virtual reality input devices GPS navigation systems I2C/SPI digital output interface

#### Magnetometer/ Acelerômetro sensor

Compensated compass Map rotation I2C serial interface

#### Speaker & Mic

Speaker :

MGB Serviços e Computadores LDA. e-mail.contato@mgbbrasil.com.br

Internal analog MIC

# Língua

- v Arabic
- v Brazil Portuguese
- $\nu$  English
- v French
- v German
- $\nu$  Greek
- v Hebrew
- v Hungarian
- v Italian
- v Latin Spanish
- v Portuguese
- v Russian
- v Simplified Chinese
- $\nu$  Spanish
- $\nu$  Thai
- v Traditional Chinese
- v Turkish

# **AC-Adapter**

- v DC Output: 5V/15W
- v Input Voltage: 100–240VAC Nominal
- v Input Frequency: 50–60Hz.
- $\rm v$  Model No : Asian Power WA-15I05Fy(y can be A,B,C,G,K,N,S,T or U) , WA-15I05R

# Certificado

vEMC vCE /FCC vRF vFCC&SAR / R&TTE&SAR vSafety&Ambiente v UL / CB v WEEE v RoHS v HDMI (D type) v Energy Star 6.0 Anatel